#### Technische Daten Linienkoppler mit Data Secure Funktion ab ETS 5.7.2

Technical Data Line Coupler with Data Secure function from ETS 5.7.2

| Technische Daten<br>Technical Data                                                          | SCN-LK001.03                                                                                 |  |  |  |
|---------------------------------------------------------------------------------------------|----------------------------------------------------------------------------------------------|--|--|--|
| Schnittstelle<br>Interface                                                                  | KNX                                                                                          |  |  |  |
| Spezifikation KNX Schnittstelle<br>Specification KNX interface                              | TP-256 with Long Frame Unterstützung für die ETS5<br>TP-256 with long frame support for ETS5 |  |  |  |
| Verfügbare Produktdatenbanken<br>Available application software                             | ETS 4/5                                                                                      |  |  |  |
| Secure Funktionen verfügbar ab<br>Secure functions available from                           | ETS 5.7.2                                                                                    |  |  |  |
| Max. Kabelquerschnitt<br>Permitted wire gauge                                               |                                                                                              |  |  |  |
| KNX Busklemme<br>KNX busconnection terminal                                                 | 0,8mm Ø, Massivleiter/solid core                                                             |  |  |  |
| Versorgungsspannung<br>Power Supply                                                         | KNX Bus                                                                                      |  |  |  |
| Leistungsaufnahme KNX bus typ.<br>Power Consumption KNX bus typ.                            | <0,3W je Linie/each line                                                                     |  |  |  |
| Umgebungstemperatur<br>Operation temperature range                                          | 0 bis + 45°C                                                                                 |  |  |  |
| Schutzart<br>Enclosure                                                                      | IP 20                                                                                        |  |  |  |
| Abmessungen<br>Design                                                                       | 2TE                                                                                          |  |  |  |
| Anzeigeelemente Linienkoppler mit Data Secure Funktion ab ETS 5.7.2                         |                                                                                              |  |  |  |
| Display Line Coupler with Data Secure function from ETS 5.7.2                               |                                                                                              |  |  |  |
| .ED Bus Stat Main grün an: Hauptlinie ok aus: Hauptlinie Fehler                             |                                                                                              |  |  |  |
| ED Bus Stat Main rot an: manuelles Überschreiben aktiv                                      |                                                                                              |  |  |  |
| ) Bus Stat Sub grün an: Sublinie ok aus: Sublinien Fehler oder nicht angeschlossen          |                                                                                              |  |  |  |
| D Traffic Main grün blinkend: Busverkehr auf Hauptlinie aus: kein Busverkehr auf Hauptlinie |                                                                                              |  |  |  |

### LED Traffic Sub grün blinkend: Busverkehr auf Sublinie aus: kein Busverkehr auf Sublinie

LED Traffic Main rot blinkend: Übertragungsfehler auf Hauptlinie

## LED Traffic Sub rot blinkend: Übertragungsfehler auf Sublinie

LED Group Address Telegrammweiterleitung:

aus: Haupt- und Sublinie unterschiedlich grün: Filtertabelle aktiv grün+rot: Alles weiterleiten rot: Sperren

LED Physical Address Weiterleitung Physikalische Addressen:

aus: Haupt- und Sublinie grün: Filtertabelle aktiv grün+gelb: Alles weiterleiten gelb: Sperren

| LED Bus Stat Main green | on: main line ok off: main line error |
|-------------------------|---------------------------------------|
| LED Bus Stat Main red   | on: manual overwrite active           |

- LED Bus Stat Sub green on: sub line ok off: sub line error or not connected
- LED Traffic Main green blinking: bus traffic on main line off: no traffic on main line
- LED Traffic Sub green blinking: bus traffic on sub line off: no traffic on sub line
- LED Traffic Main red blinking: transmission error on main line
- LED Traffic Sub red blinking: transmission error on sub line
- LED Group Address routing of telegrams:

off: main and sub different green: filter table active green+red: route all red: block

LED Physical Address routing of physical addressed telegrams:

off: main and sub different green: filter table active green+yellow: route all yellow: block

MDT technologies GmbH, Geschäftsbereich Gebäudeautomation

Tel.: +49-2263-880 • Fax: +49-2263-4588 • E-Mail: automation@mdt.de • www.mdtautomation.de Stand: 0619

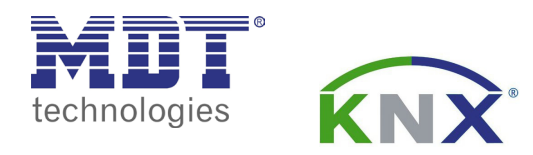

Inbetriebnahmecode Linienkoppler - Dieses Dokument sicher aufbewahrern ! Commissioning code Line Coupler - Keep this document safe!

 III Aufkleber mit Inbetriebnahmecode hier einkleben III

 III Paste the sticker with commisioniong code here III

Betriebsanleitung Linienkoppler mit Data Secure Funktion ab ETS 5.7.2 nur für autorisiertes Elektrofachpersonal Operating Instructions Line Coupler with Data Secure function from ETS 5.7.2 for authorised electricans

Allgemeine Sicherheitshinweise - Important safety notes

Lebensgefahr durch elektrischen Strom - Danger High Voltage

- Das Gerät darf nur von Elektrofachkräften montiert und angeschlossen werden. Beachten sie die länderspezifischen Vorschriften sowie die gültigen KNX-Richtlinien. Die Geräte sind für den Betrieb in der EU zugelassen und tragen das CE Zeichen. **Die Verwendung in den USA und Kanada ist nicht gestattet.** Installation and commissioning of the device only be carried out by authorised electricans. The relevant standards,
  - directives, regulations and instructions must be observed. The devices are approved for use in the EU and have the CE mark. Use in USA and Canada is prohibited.

Anschlußklemmen, Bedien- und Anzeigeelemente Linienkoppler mit Data Secure Funktion ab ETS 5.7.2 Terminals, Operating and Display Line Coupler with Data Secure function from ETS 5.7.2 SCN-LK001.03

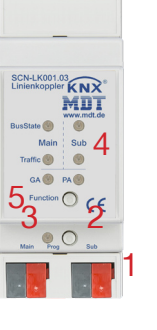

- 1 Busanschlußklemme 3 Rote Programmier LED - KNX busconnection terminal - Red programming LED
- 5 Funktionstaster - Function Button

2 - Programmiertaster - Programming key - LED indicators

Technische Änderungen und Irrtümer vorbehalten,

Abbildungen können abweichen.

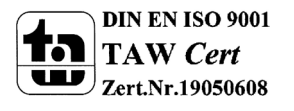

# Beschreibung Linienkoppler mit Data Secure Funktion ab ETS 5.7.2 Description Line Coupler with Data Secure function from ETS 5.7.2

**KNX Linienkoppler:** Zur Verbindung zweier KNX Bussegmente. Erhöht die Ausfallsicherheit durch galvanische Trennung der Bussegmente, separate Busspannungsversorgung für jede Linie erforderlich. Filterfunktionen zur Verringerung der Buslast, Unterstützung von erweiterten Gruppenadressen und KNX Data Secure (Ab ETS 5.7.2). Der MDT KNX Linienkoppler ist zur festen Installation auf einer Hutprofilschiene in Verteilungen vorgesehen. Die Montage muss in trockenen Inneräumen erfolgen.

KNX Line Coupler: The Line Coupler connects two KNX lines to each other. Electrical isolation between the lines, Separate bus power supplies for each line required. Filter functions to reduce bus load, supports extended group addresses and KNX Data Secure (from ETS 5.7.2). The MDT KNX Line Coupler is modular installation devices for fixed installation in dry rooms. It fits on DIN 35mm rails in power distribution boards or closed compact boxes.

# Bedienung Funktionstaster Linienkoppler mit Data Secure Funktion ab ETS 5.7.2 Operating function button Line Coupler with Data Secure function from ETS 5.7.2

| Langer Tastendruck (3 sec)       | Routing manuell aufheben, Konfiguration über ETS                         |                                                            |  |
|----------------------------------|--------------------------------------------------------------------------|------------------------------------------------------------|--|
|                                  | LED Traffic Main rot                                                     | an: Routing manuell aufheben                               |  |
|                                  |                                                                          | aus: Umschalten auf konfiguriertes Routing                 |  |
| Sehr Langer Tastendruck (15 sec) | LED BUS Stat Main, Bus Stat Sub, Group Address, Physical Address sind ro |                                                            |  |
|                                  | Funktionstaster loslasser                                                | n und nochmals für 15s betätigen:                          |  |
|                                  | Werkseinstellungen werd                                                  | en wiederhergestellt, Physikalische Adresse eingeschlossen |  |
| Long press (3 sec)               | Switch to manual override, configuration is done via ETS.                |                                                            |  |
|                                  | LED Traffic Main red:                                                    | on: switch on manual override                              |  |
|                                  |                                                                          | off: switch to configured routing                          |  |
| Very Long press (15 sec)         | LED Bus Stat Main, Bus                                                   | s Stat Sub, Group Address are on red                       |  |
|                                  | Release button and press again for 15s:                                  |                                                            |  |
|                                  | Reset all the parameters                                                 | to factory default including pybsical address              |  |

## Montage und Anschluß Linienkoppler mit Data Secure Funktion ab ETS 5.7.2 Installation Line Coupler with Data Secure function from ETS 5.7.2

- 1. Montieren Sie den Linienkoppler auf der Hutschiene. Place the Line Coupler on the DIN 35mm rail.
- 2. Schließen Sie den Linienkoppler am KNX Bus an. Connect the Line Coupler to the KNX bus.
- 3. Busspannungsversorgung zuschalten. Switch on KNX power supply.

Anschlußbeispiel SCN-LK001.03 - Exemplary circuit diagram SCN-LK001.03

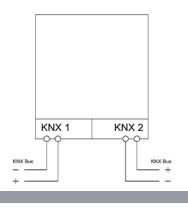

Stand: 0619

## Inbetriebnahme Linienkoppler mit Data Secure Funktion ab ETS 5.7.2 Commissioning Line Coupler with Data Secure function from ETS 5.7.2

Hinweis: Die Produktdatenbank finden Sie unter www.mdt.de/Downloads.html

- Note: Before commisioning please download application software at www.mdt.de/Downloads.html
- 1. Laden Sie die Applikation "Linienkoppler mit Data Secure" (SCN-LK001.03) in die ETS und geben Sie anschließend den
- Inbetriebnahmecode ein (Aufkleber seitlich am Gerät und auf der ersten Seite dieses Dokuments).

Verwahren Sie diese Montage- und Bedienungsanleitung zu Dokumentation sicher auf.

Load the application "Line Coupler with Data Secure" (SCN-LK001.03) into the ETS and then enter the commissioning code

(Sticker on the side of the device and on the first page of this document).

#### Keep this assembly and operation instruction on safe.

2. Physikalische Addresse vergeben und Applikation für den Linienkoppler in der ETS erstellen.

Assign the physical address and create application for the Line Coupler with the ETS.

- 3. Laden Sie die Physikalische Addresse und das Applikationsprogramm in den Liniekoppler.
- Drücken Sie kurz den Programmiertaster wenn Sie dazu aufgefordert werden. Die Prog. LED leuchtet dauerhaft rot.

Upload the physical address and parameters into the Line Coupler.

After request press programming button shortly. The Prog. LED lights up red

4. Die rote LED erlischt nach erfolgreicher Programmierung.

After sucessfull programming the red LED turns off.

# Inbetriebnahme Linienkoppler ohne Data Secure Funktion ab ETS 4 Commissioning Line Coupler without Data Secure function from ETS 4

Hinweis: Die Produktdatenbank finden Sie unter www.mdt.de/Downloads.html

Note: Before commisioning please download application software at www.mdt.de/Downloads.html

Hinweis: Wurde bereits die Applikation mit Data Secure aufgespielt, muss vor dem Wechsel der Applikation ohne Data Secure ein Factory Reset durchgeführt werden.

Note: If the application was loaded with Data Secure, a factory reset must be performed **before the application is changed** without Data Secure.

1. Laden Sie die Applikation "Linienkoppler" (SCN-LK001.03) in die ETS.

Load the application "Line Coupler" (SCN-LK001.03) into the ETS.

2. Physikalische Addresse vergeben und Applikation für den Linienkoppler in der ETS erstellen.

Assign the physical address and create application for the line Coupler with the ETS.

3. Laden Sie die Physikalische Addresse und das Applikationsprogramm in den Linienkoppler.

Drücken Sie kurz den Programmiertaster wenn Sie dazu aufgefordert werden. Die Prog. LED leuchtet dauerhaft rot.

Upload the physical address and parameters into the Line Coupler.

After request press programming button shortly. The Prog. LED lights up red

4. Die rote LED erlischt nach erfolgreicher Programmierung.

After sucessfull programming the red LED turns off.

#### MDT technologies GmbH, Geschäftsbereich Gebäudeautomation

Tel.: +49-2263-880 • Fax: +49-2263-4588 • E-Mail: automation@mdt.de • www.mdtautomation.de

Technische Änderungen und Irrtümer vorbehalten, Abbildungen können abweichen.

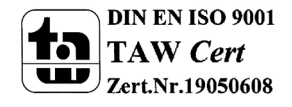